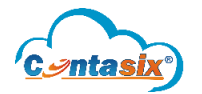

Continuamente nos renovamos para mejorar los procesos y hacer un sistema más eficiente. Con este nuevo proceso se minimiza el tiempo de captura por parte del usuario pues el sistema realiza gran parte de la identificación y registro de los asientos contables.

#### **Operación de Pólizas Inteligentes**

Para realizar la captura inteligente en el sistema, se tienen que realizar los siguientes pasos:

#### 1. Importación de facturas XML

El usuario puede ingresar sus archivos XML de forma manual o por medio de la descarga automática.

#### 2. Captura de Pólizas

Dentro de los accesos rápidos se ingresa a la captura de pólizas.

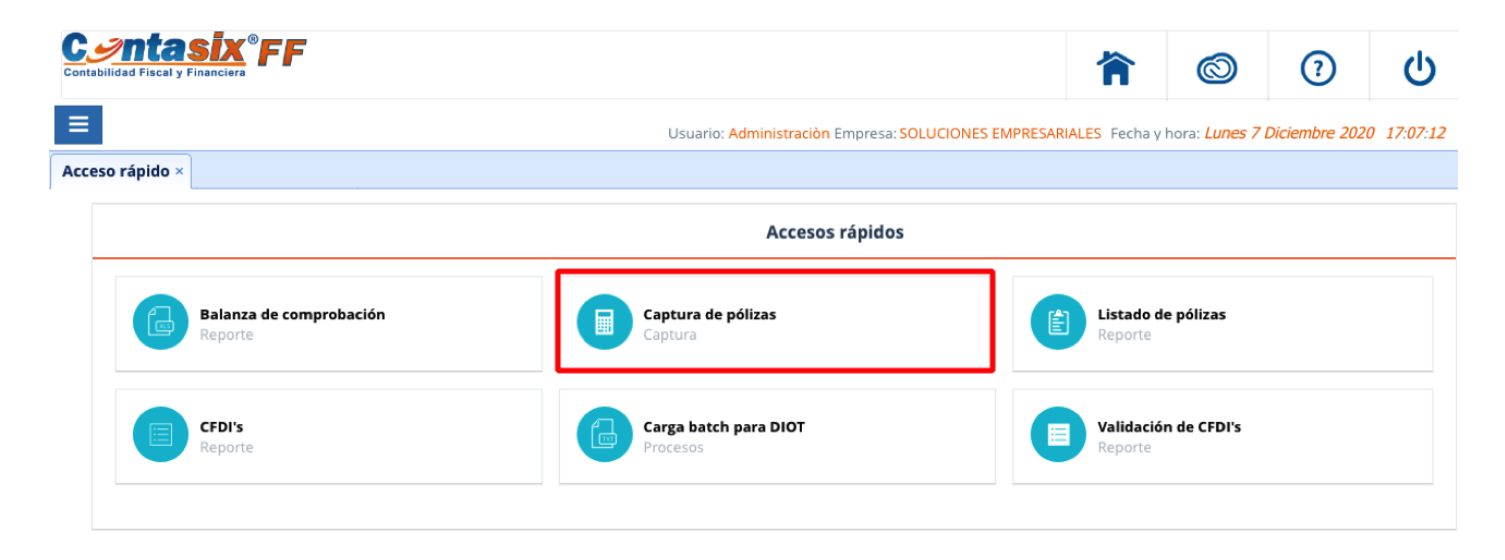

- Se capturan los primeros datos de la póliza (fecha, tipo de póliza, concepto).

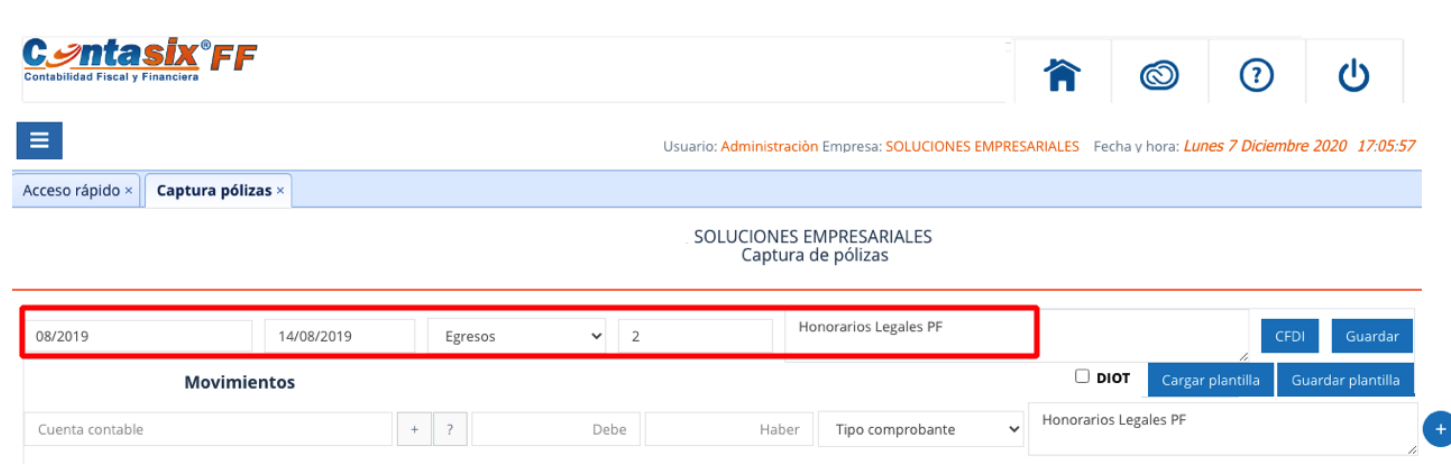

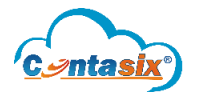

- Clic en el botón "CFDI" para seleccionar el CFDI a asignar a la póliza. Con clic en el icono de la "calculadora" verde, el sistema muestra la pantalla de la **póliza inteligente".** 

| Contabilidad Fiscal y | Financ | X <sup>®</sup> FF |       |               |                                      |                                                           |                                         | 徻             | © (?                                  | ) ()               |
|-----------------------|--------|-------------------|-------|---------------|--------------------------------------|-----------------------------------------------------------|-----------------------------------------|---------------|---------------------------------------|--------------------|
| ≡                     |        |                   |       |               |                                      | Usuario: Administraciòn Empresa:SOL                       | UCIONES EMPRES                          | SARIALES Fech | a y hora: <i>Lunes 7 Dici</i> e       | embre 2020 21:23:0 |
| Acceso rápido ×       | Ca     | ptura póliza      | s ×   |               |                                      |                                                           |                                         |               |                                       |                    |
|                       |        | 14/08/2019        | cqc   | 5986          | 2D03C70B-C239-4AC3-B8B6-589AC22061B4 | FARMACIA GUADALAJARA S.A. DE C.V.                         | FGU830930PD3                            | \$492.87      |                                       |                    |
|                       | $\Box$ | 15/08/2019        |       | 2180720       | c0b60b01-1a1a-46c4-8501-bc32d8dac7bc |                                                           | Airio+100+555                           | \$5,940.00    | 8                                     |                    |
|                       |        | 16/08/2019        | AA    | 7086          | FBCA4D44-C056-11E9-8DB2-AB843CFDF2B0 | CINDRA BOCCALITY                                          | 000000000000000000000000000000000000000 | \$1,719.00    |                                       |                    |
|                       | $\Box$ | 22/08/2019        | CR    | 2506          | 07b5a764-2d3d-408c-a77e-f29bee7154e8 | Charline Dir Ground                                       | C2000220001                             | \$800.00      | ň                                     |                    |
|                       |        | 22/08/2019        | GC    | 0079166298    | 16C8F220-2EC7-4887-A4EF-A2B1912CC50A | Radiomóvil Dipsa, S.A. de C.V.                            | RDI841003QJ4                            | \$299.00      | 8                                     |                    |
|                       | $\Box$ | 22/08/2019        | GC    | 0079185728    | CE28CBB3-1CDC-4319-ADA1-3270518187BC | Radiomóvil Dipsa, S.A. de C.V.                            | RDI841003QJ4                            | \$400.18      | 8                                     |                    |
|                       |        | 23/08/2019        | КС    | 000037005088  | 77F263DA-1C9D-4466-B873-7F0B4EE8E131 | CFE SUMINISTRADOR DE SERVICIOS BASICOS                    | CSS160330CP7                            | \$2,557.22    |                                       |                    |
|                       |        | 26/08/2019        | CL    | 000004825677  | 14699C69-FFA4-394A-A6F4-16D6C3295A37 | EDENRED MEXICO, S.A. DE C.V.                              | ASE930924SS7                            | \$307.25      |                                       |                    |
|                       |        | 28/08/2019        | CQC   | 6152          | E3C02D8E-1ABF-45C0-B8FE-AD61E78F6672 | FARMACIA GUADALAJARA S.A. DE C.V.                         | FGU830930PD3                            | \$480.35      |                                       |                    |
|                       |        | 29/08/2019        | ICACK | 604142        | 6C42755A-B855-4433-8E10-858172F0B3E8 | Nueva Wal Mart de México, S. de R. L. de C.V.             | NWM9709244W4                            | \$817.38      | V                                     |                    |
|                       |        | 29/08/2019        |       |               | B163D111-FBDA-40D8-832E-8F03080529F0 | COMERCIALIZADORA FARMACEUTICA DE CHIAPAS, S.A. PI DE C.V. | CFC110121742                            | \$465.00      | Seleccione el com<br>para generar los | asientos           |
|                       |        | 29/08/2019        | А     | 6             | 3FF50F2E-CAA5-11E9-9A20-35FA11DDB86A | Agustin Turques martines                                  | VIII.0555527007                         | \$6,750.01    | (i)                                   |                    |
|                       |        | 30/08/2019        | A     | 31            | A3CD6968-CB47-11E9-A82D-0B69B34B9619 | V-D-10-C                                                  | CON1000205227                           | \$10,000.00   |                                       |                    |
|                       |        | 31/08/2019        | A     | 0092026424331 | F16DF208-960A-4F8C-997F-827E4674020F | SCOTIABANK INVERLAT, S. A.                                | SIN941202514                            | \$11.60       |                                       |                    |

### - En dicha pantalla se muestran los siguientes datos:

| Contabilid | ntasix<br>ad Fiscal y Financier   | (° <b>FF</b>             |                     |         |                  | 俞                | 0                            | <b>U</b> ()               |  |  |  |  |  |
|------------|-----------------------------------|--------------------------|---------------------|---------|------------------|------------------|------------------------------|---------------------------|--|--|--|--|--|
| =          |                                   |                          | Usuario: Administra | aciòn E | mpresa: SOLUCION | ES EMPRESARIALES | Fecha y hora: <i>Lunes 7</i> | 7 Diciembre 2020 17:32:16 |  |  |  |  |  |
| Acceso     | Acceso rápido × Captura pólizas × |                          |                     |         |                  |                  |                              |                           |  |  |  |  |  |
|            |                                   |                          |                     |         | Crear mov        | vimientos        |                              | $(\times)$                |  |  |  |  |  |
|            | RFC:                              | Mini (2002) (07          | Folio:              | 9       | :                | Serie:           | А                            |                           |  |  |  |  |  |
| 10/2       | Nombre:                           | * * ** * *               |                     |         |                  |                  |                              |                           |  |  |  |  |  |
|            |                                   | Cuenta contable          |                     |         |                  | Debe             | Haber                        |                           |  |  |  |  |  |
| Cue        | Buscar cuenta                     | a contable o descripción |                     | •       | *                | 7,080.42         | 0.00                         | ×                         |  |  |  |  |  |
| #          | Buscar cuen                       | o contable o descripción |                     | •       | 3 🖸              | 1,132.87         | 0.00                         | ×                         |  |  |  |  |  |
|            | Buscar cuenta                     | a contable o descripción |                     | •       | +                | 6,750.01         | 0.00                         | ×                         |  |  |  |  |  |
|            | Buscar cuenta                     | a contable o descripción |                     | •       | +                | 755.24           | 0.00                         | ×                         |  |  |  |  |  |
|            | Buscar cuenta                     | a contable o descripción |                     | •       | *                | 708.04           | 0.00                         | ×                         |  |  |  |  |  |
|            |                                   |                          |                     |         |                  | 16,426.58        | 0.00                         | Guardar                   |  |  |  |  |  |
|            |                                   |                          |                     |         |                  |                  | 16                           | 426 58                    |  |  |  |  |  |

**Número 1:** Nombre y RFC del deudor o acreedor seleccionado.

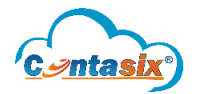

**Número 2:** El sistema muestra los espacios para asignarle a cada importe la cuenta contable.

| Cuenta contable                                 |
|-------------------------------------------------|
| hono                                            |
| 2028000 - ISR Retención Honorarios              |
| 2029010 - IVA Retención Honorarios              |
| 5010780 - Honoarios Profesionales Desarrollador |
| 5031300 - Honorarios Contable PF                |
| 5031301 - Honorarios Legales PF                 |
| 5031302 - Honorarios Notario PM                 |

**Número 3:** Con clic en el icono de la flecha se cambian los importes del debe al haber o viceversa.

**Número 4:** Se muestran los importes en debe y haber que se toman automáticamente del CFDI, los cuales se pueden cambiar para que el usuario pueda cuadrar la póliza inteligente.

| Cuenta contable                                |     | Debe      | Haber     |         |
|------------------------------------------------|-----|-----------|-----------|---------|
| 5031301 - Honorarios Legales PF                | * * | 24,125.86 | 0.00      | ×       |
| 1060002 - IVA acreditable efectivamente pagado | •   | 3,860.14  | 0.00      | ×       |
| 1020200 - Banamex 9278887954                   | *   | 0.00      | 23,000.00 | ×       |
| 2029010 - IVA Retención Honorarios             | •   | 0.00      | 2,573.41  | ×       |
| 2028000 - ISR Retención Honorarios             | *   | 0.00      | 2,412.59  | ×       |
|                                                |     | 27,986.00 | 27,986.00 | Guardar |

- Una vez cuadrada, clic en el botón "guardar" para registrar los asientos contables en el sistema.

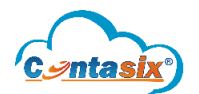

SOLUCIONES EMPRESARIALES Captura de pólizas

| 08/2019 | 14/08           | /2019 Egresos 🗸                      | 2               | Honorari    | ios Legales PF |                       |                       | CFDI  |        | Guardar     |
|---------|-----------------|--------------------------------------|-----------------|-------------|----------------|-----------------------|-----------------------|-------|--------|-------------|
|         | Movimi          | entos                                |                 |             |                |                       | DIOT Cargar plantilla | Gua   | rdar   | r plantilla |
| Cuenta  | contable        | + ? Debe                             | Haber           | Tipo comp   | orobante 🗸     | Honorarios Legales PF |                       |       |        | +           |
| #       | Cuenta contable | Descripción                          | Concepto        |             | Debe           | Haber                 | Comprobante           |       | #      |             |
| =       | 5031301         | Honorarios Legales PF                | Honorarios Cont | tables PF   | 24,125.86      | 0.00                  | Nacional              | Ver   | /      | ×           |
| =       | 1060002         | IVA acreditable efectivamente pagado | Honorarios Cont | tables PF   | 3,860.14       | 0.00                  | Nacional              | Ver   | 2      | ×           |
| =       | 1020200         | Banamex 9278887954                   | Honorarios Con  | tables PF   | 0.00           | 23,000.00             | Nacional              | Ver   | 2      | ×           |
| =       | 2029010         | IVA Retención Honorarios             | Honorarios Cont | tables PF   | 0.00           | 2,573.41              | Nacional              | Ver   | 2      | ×           |
| =       | 2028000         | ISR Retención Honorarios             | Honorarios Cont | tables PF   | 0.00           | 2,412.59              | Nacional              | Ver   | 2      | ×           |
|         |                 |                                      |                 | Total:      | \$27,986.00    | \$27,986.00           | Diferencia:           |       |        | 0.00        |
|         |                 |                                      | Compro          | bante na    | cional         |                       |                       |       |        | $\otimes$   |
| #       | Fecha           | UUID                                 | Nombre          | 2           |                | RFC                   | Monto total           |       |        |             |
|         | 14/08/2019      | B495D049-547E-4B1B-B773-A0535EE16C0A | VARGAS          | BARRAGAN HI | LDA CRISTINA   | VABH730630KW9         |                       | \$23, | .000.0 | 00          |

- Así de rápido queda el asiento contable en la póliza, con CFDI Asignado.
- Clic en el botón "guardar" para registra la póliza contable.

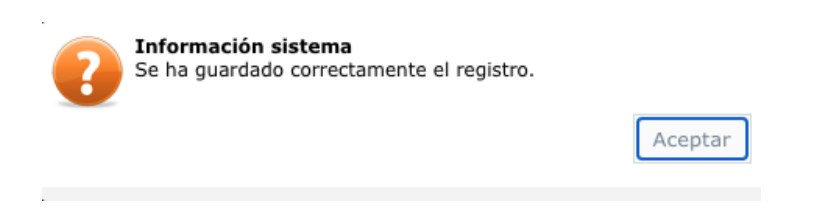

#### 3. Captura Inteligente

El sistema almacena en la memoria el asiento contable previamente registrado, de acuerdo con el RFC del deudor o acreedor.

Por lo cual al momento de capturar una nueva póliza y registrar el XML de un RFC previamente seleccionado, el sistema muestra las cuentas contables con los importes del CFDI en el debe o haber.

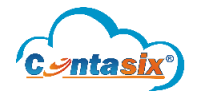

| Contabilio        | <b>ntas</b><br>dad Fiscal y Fina | IX <sup>®</sup> FF      |                                |                       |                | 俞            | 0                     | ?                 |          |  |  |  |
|-------------------|----------------------------------|-------------------------|--------------------------------|-----------------------|----------------|--------------|-----------------------|-------------------|----------|--|--|--|
| ≡                 |                                  |                         | Usuario: <mark>Admini</mark> s | traciòn Empresa: SOLU | CIONES EMPRESA | RIALES Fecha | y hora: <i>Lune</i> : | s 7 Diciembre 20. | 20 17:36 |  |  |  |
| Acceso            | rápido ×                         | Captura pólizas ×       |                                |                       |                |              |                       |                   |          |  |  |  |
| Crear movimientos |                                  |                         |                                |                       |                |              |                       |                   |          |  |  |  |
|                   | RFC:                             |                         |                                | Folio: 3              | 5              | Serie:       |                       | A                 |          |  |  |  |
| 10/2              | Nombre:                          |                         |                                |                       |                |              |                       |                   |          |  |  |  |
|                   |                                  | Cuen                    | ta contable                    |                       |                | Del          | be                    | Haber             |          |  |  |  |
| Cue               | 5031301 -                        | - Honorarios Legales    | PF                             | •                     | ] →            | 3,222.       | 23                    | 0.00              | ×        |  |  |  |
| 44                | 1060002 -                        | - IVA acreditable efect | ivamente pagad                 | • •                   | ] →            | 515.         | 56                    | 0.00              | ×        |  |  |  |
|                   | 1020200 -                        | - Banamex 92788879      | •                              | 0.                    | 00             | 2,900.01     | ×                     |                   |          |  |  |  |
|                   | 2029010 -                        | - IVA Retención Hono    | rarios                         | •                     | •              | 0.           | 00                    | 515.56            | ×        |  |  |  |
|                   | 2028000 -                        | - ISR Retención Hono    | arios                          | •                     | •              | 0.           | 00                    | 322.22            | ×        |  |  |  |
|                   |                                  |                         |                                |                       | _              | 3,737.7      | 9                     | 3,737.79          | Guardar  |  |  |  |

- Se revisa que el asiento contable este correcto
- Clic en "guardar" para registrar el asiento contable.

|                       | 37                                                                                                    |                                                                                                    |                   |                                                                                                    |                                                                                       |                                                       |                                                                            |                                                                                                    |  |  |  |  |
|-----------------------|----------------------------------------------------------------------------------------------------|----------------------------------------------------------------------------------------------------|-------------------|----------------------------------------------------------------------------------------------------|---------------------------------------------------------------------------------------|-------------------------------------------------------|----------------------------------------------------------------------------|----------------------------------------------------------------------------------------------------|--|--|--|--|
| Acceso r              | rápido × Captura p                                                                                        | pólizas ×                                                                                                    |                   |                                                                                                    |                                                                                       |                                                       |                                                                            |                                                                                                    |  |  |  |  |
|                       | SOLUCIONES EMPRESARIALES<br>Captura de pólizas                                                            |                                                                                                    |                   |                                                                                                    |                                                                                       |                                                       |                                                                            |                                                                                                    |  |  |  |  |
| 09/2019               | 9 04/09/2                                                                                                 | 2019 Egresos                                                                                                    | ~                 | 21 H                                                                                                    | ionorarios Legales P                                                                  | PF                                                    |                                                                            | CFDI Guardar                                                                                                    |  |  |  |  |
|                       | Movimientos DIOT Cargar plantilla G                                                                       |                                                                                                    |                   |                                                                                                    |                                                                                       |                                                       |                                                                            |                                                                                                    |  |  |  |  |
| Cuenta                | contable                                                                                                  | + ?                                                                                                    | Debe              | Haber                                                                                                    | Tipo comprobante                                                                      | ✓ Honoral                                             | rios Legales PF                                                            |                                                                                                    |  |  |  |  |
|                       |                                                                                                    |                                                                                                    |                   |                                                                                                    |                                                                                       |                                                       |                                                                            |                                                                                                    |  |  |  |  |
| #                     | Cuenta contable                                                                                           | Descripción                                                                                                    |                   | Concepto                                                                                                    | Debe                                                                                  | Haber                                                 | Comprobante                                                                | #                                                                                                    |  |  |  |  |
| #                     | Cuenta contable<br>5031301                                                                                | Descripción<br>Honorarios Legales PF                                                                                                    |                   | Concepto<br>Honorarios Legales PF                                                                                                    | Debe<br>3,222.23                                                                      | Haber<br>0.00                                         | Comprobante<br>Nacional                                                    | #<br>Ver 🛃 🗙                                                                                                    |  |  |  |  |
| #<br>=<br>=           | Cuenta contable 5031301 1060002                                                                           | Descripción<br>Honorarios Legales PF<br>IVA acreditable efectivam                                                                               | nente pagado      | Concepto<br>Honorarios Legales PF<br>Honorarios Legales PF                                                                            | Debe<br>3,222.23<br>515.56                                                            | Haber<br>0.00<br>0.00                                 | Comprobante<br>Nacional<br>Nacional                                        | #<br>Ver 🖉 🗙<br>Ver 🙋 🗙                                                                                                    |  |  |  |  |
| #<br>=<br>=           | Cuenta contable 5031301 1060002 1020200                                                                   | Descripción<br>Honorarios Legales PF<br>IVA acreditable efectivam<br>Banamex 9278887954                                                         | nente pagado      | Concepto<br>Honorarios Legales PF<br>Honorarios Legales PF<br>Honorarios Legales PF                                                   | Debe<br>3,222.23<br>515.56<br>0.00                                                    | Haber<br>0.00<br>0.00<br>2,900.01                     | Comprobante<br>Nacional<br>Nacional<br>Nacional                            | ur 2 ×<br>Ver 2 ×<br>Ver 2 ×<br>Ver 2 ×                                                                                                    |  |  |  |  |
| #<br>=<br>=<br>=      | Cuenta contable           5031301           1060002           1020200           2029010                   | Descripción<br>Honorarios Legales PF<br>IVA acreditable efectivam<br>Banamex 9278887954<br>IVA Retención Honorarios                             | nente pagado<br>s | Concepto<br>Honorarios Legales PF<br>Honorarios Legales PF<br>Honorarios Legales PF<br>Honorarios Legales PF                          | Debe<br>3,222.23<br>515.56<br>0.00<br>0.00                                            | Haber<br>0.00<br>0.00<br>2,900.01<br>515.56           | Comprobante Nacional Nacional Nacional Nacional Nacional                   | Ver     2     X       Ver     2     X       Ver     2     X       Ver     2     X                                                                                                    |  |  |  |  |
| #<br>=<br>=<br>=<br>= | Cuenta contable           5031301           1060002           1020200           2029010           2028000 | Descripción<br>Honorarios Legales PF<br>IVA acreditable efectivam<br>Banamex 9278887954<br>IVA Retención Honorarios<br>ISR Retención Honorarios | nente pagado<br>s | Concepto<br>Honorarios Legales PF<br>Honorarios Legales PF<br>Honorarios Legales PF<br>Honorarios Legales PF<br>Honorarios Legales PF | Debe           3,222.23           515.56           0.00           0.00           0.00 | Haber<br>0.00<br>0.00<br>2,900.01<br>515.56<br>322.22 | Comprobante Nacional Nacional Nacional Nacional Nacional Nacional Nacional | Ver <ul> <li>×</li> <li>×</li> </ul> Ver <ul> <li>×</li> <li>×</li> </ul> Ver <ul> <li>×</li> <lu> <li>×</li> </lu></ul> Ver <ul> <li>×</li> <li>×</li> </ul> Ver <ul> <li>×</li> <li>×</li> </ul> Ver <ul> <li>×</li> <li>×</li> </ul> Ver <ul> <li>×</li> <lu> <li>×</li> </lu></ul> |  |  |  |  |

- Nuevamente clic en "guardar y queda registrada la póliza.

"Listo, el sistema captura la póliza por ti."

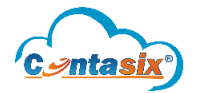

### 4. Revisión de pólizas capturadas

Para revisar las pólizas previamente capturadas: Acceso rápido / Listado de pólizas.

| Accesos rápidos                   |                                                                                       |  |  |  |  |  |  |  |  |  |
|-----------------------------------|---------------------------------------------------------------------------------------|--|--|--|--|--|--|--|--|--|
| Captura de pólizas<br>Captura     | Listado de pólizas<br>Reporte                                                         |  |  |  |  |  |  |  |  |  |
| Carga batch para DIOT<br>Procesos | Validación de CFDI's<br>Reporte                                                       |  |  |  |  |  |  |  |  |  |
|                                   | Accesos rápidos<br>Captura de pólizas<br>Cantura<br>Carga batch para DIOT<br>Procesos |  |  |  |  |  |  |  |  |  |

- Seleccionamos el mes a revisar y se revisa la póliza previamente capturada por el sistema, por medio del proceso de captura Inteligente

| cceso | rápido ×                              | Listado de póliz | as ×          |                                                                                 |                                                                                                    |               |                         |                   |                    |     |                                   |        |        |
|-------|---------------------------------------|------------------|---------------|---------------------------------------------------------------------------------|----------------------------------------------------------------------------------------------------|---------------|-------------------------|-------------------|--------------------|-----|-----------------------------------|--------|--------|
|       | Propiedades 👻 Pólizas semiautomáticas |                  | miautomáticas | SOLUCIONES EMPRESARIALES<br>listado y eliminación de pólizas de agosto de 2019. |                                                                                                    | 08/2019       |                         | Tipo d<br>pólizas | Tipo de Seleccione |     |                                   |        |        |
|       |                                       |                  |               |                                                                                 |                                                                                                    |               |                         |                   |                    | E   | Buscar                            |        |        |
|       | Diot                                  | Fe               | cha           |                                                                                 | Tipo-#                                                                                                    | Concepto      |                         |                   | Debe               |     | Haber                             | Acc    | ión    |
|       |                                       | - 14             | /08/2019      |                                                                                 | E2                                                                                                    | Honorarios Le | gales PF                |                   | \$27,986.00        | \$2 | 7,986.00                          | 1      | ×      |
|       |                                       | Cuenta contable  |               | Descripción                                                                     | Descripción                                                                                                    |               | Concepto                |                   | Debe               |     |                                   | Haber  |        |
|       |                                       | 5031301          |               | Honorarios I                                                                    | Honorarios Legales PF<br>IVA acreditable efectivamente pagado<br>Banamex 9278887954<br>IVA Retención Honorarios |               | Honorarios Contables PF |                   |                    | .86 | \$0<br>\$0<br>\$23,000<br>\$2,573 |        |        |
|       |                                       | 1060002          |               | IVA acredital                                                                   |                                                                                                    |               | Honorarios Contables PF |                   | \$3,860.14         |     |                                   |        |        |
|       |                                       | 1020200          |               | Banamex 92                                                                      |                                                                                                    |               | Honorarios Contables PF |                   |                    | .00 |                                   |        |        |
|       |                                       | 2029010          |               | IVA Retenció                                                                    |                                                                                                    |               | Honorarios Contables PF |                   | \$0.00             |     |                                   |        |        |
|       |                                       | 2028000          |               | ISR Retenció                                                                    | in Honorarios                                                                                                   | Hono          | rarios Contables PF     |                   | \$0.               | .00 | \$2,                              | 412.59 |        |
|       | Fecha                                 |                  | UUID          | JUD                                                                             |                                                                                                    | RF            | c                       |                   | Monto Total        |     |                                   |        |        |
|       |                                       | 14/08/2019       |               | B495D049-547E-4                                                                 | 4B1B-B773-A0535EE16                                                                                             | COA.          |                         |                   |                    |     |                                   | \$23,  | 000.00 |
|       |                                       | + 21             | /08/2019      |                                                                                 | E1                                                                                                    | Mantenimient  | o de Oficina            |                   | \$3,480.00         | s   | 3,480.00                          | 2      | ×      |
|       |                                       |                  |               |                                                                                 |                                                                                                    |               |                         |                   | \$31,466.00        | \$3 | 1,466.00                          |        |        |

- Clic en el signo "+" para que el sistema despliegue la información de la póliza
- Clic en el icono de "lápiz" para editar algún dato de la póliza.